# Omräkning av avgifter Lathund, Vitec Hyra

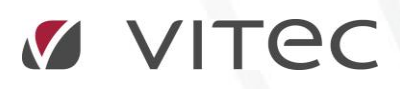

VITEC Affärsområde Fastighet • www.vitec.se • infofastighet@vitec.se • Växel 090-15 49 00

GÖTEBORG: REDEG 1 C, 426 77 V. FRÖLUNDA · KALMAR: BORGMÄSTAREGATAN 5, BOX 751, 391 27 KALMAR, VÄXEL: 0480-43 45 00 · LINKÖPING: SNICKAREGATAN 20, BOX 472, 581 05 LINKÖPING · MALMÖ: RUNDELSGATAN 16, 211 36 MALMÖ · STOCKHOLM: LINDHAGENSGATAN 116, BOX 30206, 104 25 STHLM, VÄXEL: 08-705 38 00 · UMEÅ: TVISTEVÄGEN 47, BOX 7965, 907 19 UMEÅ · VÄSTERÅS: KOPPARBERGSVÄGEN 17, BOX 209, 721 06 VÄSTERÅS · ÖSTERSUND: PRÄSTGATAN 51, 831 34 ÖSTERSUND, VÄXEL: 08-705 38 00

## INNEHÅLLSFÖRTECKNING

| Avgiftsförändringar           | 4  |
|-------------------------------|----|
| Omräkning av avgifter         |    |
| Gör urval                     | 5  |
| Välj avgift och förändring    | 6  |
| Undantag                      | 8  |
| Förhandsgranska               | 8  |
| Genomför förändringen         | 10 |
| Retroaktiv Avgiftsförändring  |    |
| Gör urval                     | 12 |
| Hämta avgifter                | 12 |
| Kontrollera avgifter          | 13 |
| Välj avgiftstyp och kommentar | 14 |
| Genomför avgiftsförändringen  | 14 |
| Skriv ut/exportera lista      | 15 |

### Avgiftsförändringar

Här ändras de hyror och avgifter som har markerats som uppräkningsbara på avgiftstypen.

| Ľ      |                   |                                 | Redigera                   | a avgiftstyper  |                                                    | _ 🗆 🗙                                   |
|--------|-------------------|---------------------------------|----------------------------|-----------------|----------------------------------------------------|-----------------------------------------|
| Nummer | Namn ^            | 🖉 Standard  🔚 Kontovärder       |                            | 🔒 Behörigheter  |                                                    |                                         |
| 129    | El och värme      |                                 |                            |                 |                                                    |                                         |
| 124    | El rörlig kostna  | Allmant                         |                            |                 | Avgitter                                           | Mojliga avgiftsjusteringar              |
| S221   | El fast avgift S  | Nummer                          | 400                        |                 | Påminnelse-/kravavgift                             | <ul> <li>Uppräkningsbar</li> </ul>      |
| S222   | El rörlig kostnad | Namn                            | Hvra garage                |                 | Inkassoavgift                                      | Kan procentbaseras                      |
| 1g     | en-gång           | Aurikando namo                  |                            |                 | Dröismålsränta                                     | ✓ Kan indexbaseras                      |
| 704    | Engångshyra Ti    | (Faktura)                       |                            |                 |                                                    |                                         |
| 317    | Ers ökade elkos   | Palana (fär att)                | 0                          | (Lear)          | Ovngt                                              |                                         |
| 700    | Ersättning        | belopp (lorvait)                | U                          | (KI)            | <ul> <li>Vakansdebiteras</li> </ul>                | Grund for kvarboende-                   |
| 701    | Ersättning enligt | Typ av belopp                   | Års/engångsbelopp          | • v             | Kan inte delas                                     | Personbunden                            |
| 509    | Extra Parkering:  |                                 |                            |                 | Tillgänglig för direktfakturering                  | Omsättningshyra                         |
| S227   | Fastighetsskatt   | I Hyra                          |                            |                 | Tillgänglig för objektsbundna                      | Specificeras på kontrakt                |
| 117    | Fastighetsskatte  | Rabatt                          |                            |                 | - avgifter                                         | Retroaktiv                              |
| 313    | Frånvalspaket -   |                                 |                            |                 | Objektbunden förvald                               | Fastighetsskatt                         |
| Ö100   | Gammal avgiftst   | Mama                            |                            |                 | Vez mediadebitering på faktura                     |                                         |
| 845    | Garderob 60 cm    | Monis                           |                            | 1120            | visa mediadebitening pa faktura                    |                                         |
| 310    | HLU Rabatt        | <ul> <li>Alltid moms</li> </ul> | Momstyp Moms               |                 | <ul> <li>Förbrukning</li> </ul>                    | Omsättningstillägg                      |
| 411    | Hyra - Cykelplat  | <ul> <li>Aldrig moms</li> </ul> |                            |                 | <ul> <li>Mätarställning</li> </ul>                 |                                         |
| 100    | Hyra bostad       | Styrs av momente                | registrering på objekt ell | er kontrakt (î) | <ul> <li>Förbrukning och mätarställning</li> </ul> | l i i i i i i i i i i i i i i i i i i i |
| S400   | Hyra bostad Ale   | O difie di moni                 | regionering per objerte en |                 |                                                    |                                         |
| 150    | Hyra förråd - Bo  | Summering                       |                            |                 | Används endast på objektstyp(er)                   |                                         |
| 151    | Hyra förråd 2%    | Summeras på                     | Ingen                      | - 🖉             | Garage Garage 10 min hum Gara                      |                                         |
| 210    | Hyra Förråd/La    |                                 | _                          |                 | Garage, Garage To man hyra, Gara                   | ge HCF, Galage-Kall, *                  |
| 400    | Hyra garage       | Summerar                        | Nr Namn                    |                 | Kategori                                           |                                         |
| 401    | Hyra garage - e   |                                 |                            |                 | Nategon                                            |                                         |
| 409    | Hyra garage - e   |                                 |                            |                 | Ingen                                              | - ( <u>î</u> )                          |
| 407    | Hyra garage (PI   |                                 |                            |                 |                                                    |                                         |
| 403    | Hyra garage 2%    |                                 |                            |                 |                                                    |                                         |
| 405    | myra garage 3%    |                                 |                            |                 | Ne                                                 | Ta hat Same                             |
| 400    | Hyra garage 5% ♥  |                                 |                            |                 | Ny                                                 | Ta boit Spara                           |
| <      | >                 |                                 |                            |                 |                                                    |                                         |
|        |                   |                                 |                            |                 |                                                    | Stäng                                   |

#### OMRÄKNING AV AVGIFTER

En avgiftsförändring görs i flera steg. Det är först när du klickar på knappen 'genomför förändringen' som den blir skarp. Du hittar det under Meny->Avgifter->Avgiftsändringar->Omräkning avgifter.

| Fakturering | Avg | ifter                          |   |          |                              |
|-------------|-----|--------------------------------|---|----------|------------------------------|
| BRF         | 2   | Avgiftsändringar >>            |   | <u> </u> | Omräkning avgifter           |
| Avgifter    | 6   | Omsättningsavräkning           |   | æ.       | Omräkning index              |
| Betalning   | ĕ   | Avgifter per avgiftstyp        |   | ě        | Procentbaserad omräkning     |
| Autogiro    | ě.  | Skapa avgifter på flera objekt |   |          | Omräkning fastighetsskatt    |
| Reskontra   | ·/? | Kvarboenderabatt               |   | è        | Retroaktiv avgiftsförändring |
| Rapporter   |     |                                |   | ě        | Förhandlingsunderlag         |
|             |     |                                | I |          |                              |

#### GÖR URVAL

Börja med att välja i standardurvalet vilka fastigheter, ägare eller värdenycklar som ska ingå i ändringen.

| <b>/älj objekt för</b><br>Välj objekt att rä | o <b>mräkning av avgifter</b><br>kna om avgifterför. |                                                            |                  |             |            | - |
|----------------------------------------------|------------------------------------------------------|------------------------------------------------------------|------------------|-------------|------------|---|
| stigheter Filtrer                            | ing                                                  |                                                            |                  |             |            |   |
| are                                          |                                                      |                                                            |                  | Fastigheter |            |   |
| Nummer                                       | Namn                                                 |                                                            | ^                | Nummer      | Beteckning |   |
| 111                                          | Ma 1 D IT                                            |                                                            |                  | 000         |            |   |
| 144                                          | B                                                    |                                                            |                  | 04          | S          |   |
| 3461                                         | Sē                                                   |                                                            |                  | 1101        | F          |   |
| 353                                          | Sc                                                   |                                                            |                  | 1104        | F          |   |
| 354                                          | Liu                                                  |                                                            |                  | 1110        | E          |   |
| 355                                          | AE                                                   |                                                            |                  | 1111        | G          |   |
| 356                                          | Br                                                   |                                                            |                  | 1112        | F          |   |
| 357                                          | Vit                                                  |                                                            |                  | 1113        | S          |   |
| 360                                          | AE                                                   |                                                            |                  | 2017        | E          |   |
| 366                                          | AE                                                   |                                                            |                  | 2018        | F          |   |
| 375                                          | AE                                                   |                                                            |                  | 2064        | A          |   |
| 394                                          | AE                                                   |                                                            |                  | 2065        | F          |   |
| 395                                          | AE                                                   |                                                            |                  | 2066        | F          |   |
| 396                                          | AE                                                   |                                                            |                  | 2067        | F          |   |
| 397                                          | AE                                                   |                                                            |                  | 2068        | F          |   |
| 398                                          | AE                                                   |                                                            |                  | 2069        | F          |   |
| 410                                          | AE                                                   |                                                            |                  | 2070        | F          |   |
| 411                                          | AE                                                   |                                                            |                  | 2090        | F          |   |
| 412                                          | AE                                                   |                                                            |                  | 2113        | F          |   |
| 413                                          | AE                                                   |                                                            |                  | 2201        | F          |   |
| 414                                          | AE                                                   |                                                            |                  | 2205        | F          |   |
| 415                                          | AF                                                   |                                                            | ¥                | 2209        | F          |   |
| domusikilar                                  |                                                      |                                                            |                  | 2210        | F          |   |
| uenyokiai                                    |                                                      |                                                            |                  | 2211        | F          |   |
| Fastighetstekni                              | kerförvaltn 😷 Fastighetschef                         | 🍄 Energi Förvärvat år 🍄 Projekt 🗣 Regionchef               | 🌪 Externa filter | 2214        | F          |   |
|                                              |                                                      |                                                            | -                | 2217        | F          |   |
| Samhällsfastigh                              | eter/Bostäder 🛛 🍄 Hyresadminist                      | atör 🍄 Mediauppföljning 🍄 Område 🍄 Förvaltare 🍄 Underhå    | Isnivå           | 2218        | F          |   |
|                                              |                                                      | 00X                                                        | and the          | 2219        | F          |   |
| Dotterbolag                                  | T Marknadsområde T Forvan                            | T Agarandei (aven for saida) T Ort T Fast T Identiskt/Olde | ntiskt bestand   | 2223        | F          |   |
| Num Nam                                      | n                                                    |                                                            | ^                | 2224        | F          |   |
| 0                                            |                                                      |                                                            |                  | 1           | -          |   |
| U 1                                          | J                                                    |                                                            |                  |             |            |   |

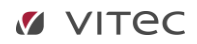

VÄLJ AVGIFT/-ER

| ĕ                                   |                                                             |                       |      | Omräkning avgifter (2/4)                                   | _ 🗆 X      |
|-------------------------------------|-------------------------------------------------------------|-----------------------|------|------------------------------------------------------------|------------|
| <b>Omräkning av</b><br>Härkan du vä | <b>vgifter</b><br>älja vilka avgiftstyper som skall justera | s och på vilket sätt. |      |                                                            | à          |
| Välj vilka avgifts                  | typer som skall påverkas av denna är                        | ndring.               |      | Datum då avgiftsförändingen skall börja gälla 2017-09-01 📼 |            |
| Nummer                              | Avgiftstyp                                                  | Rabatt                | Hyra | Regel f                                                    |            |
| 123                                 | El fast avgift                                              |                       |      | Andring i procent mot gällande avgift     %                |            |
| S227                                | Fastighetsskatt                                             |                       |      |                                                            |            |
| 117                                 | Fastighetsskattetillägg                                     |                       |      | O Andring i kr/m2. Objektsarea                             | 0,00 kr/m2 |
| 100                                 | Hyra bostad                                                 |                       | ×    | Andring med fast årsbelopp.                                | 0 kr       |
| S400                                | Hyra bostad Ale Kommun                                      |                       | ×    | Andring till fast årsbelopp                                | 0 kr       |
| 151                                 | Hyra förråd 2% - Bostad                                     |                       | X    |                                                            |            |
| 210                                 | Hyra Förråd/Lager % - Lokal                                 |                       | ×    | Endast för avgifter Större än                              | 0 kr       |
| 400                                 | Hyra garage                                                 |                       | X    |                                                            |            |
| 401                                 | Hyra garage - externa hg                                    |                       | х    |                                                            |            |
| 409                                 | Hyra garage - externa hg 3%                                 |                       | X    |                                                            |            |
| 403                                 | Hyra garage 2%                                              |                       | ×    |                                                            |            |
| 405                                 | Hyra garage 3%                                              |                       | X    |                                                            |            |
| 406                                 | Hyra garage 5%                                              |                       | X    |                                                            |            |
| 200                                 | Hyra lokal                                                  |                       | X    |                                                            |            |
| 201                                 | Hyra lokal %                                                |                       | X    |                                                            |            |
| 207                                 | Hyra lokal % fast års höjning                               |                       | X    |                                                            |            |
| 200B                                | Hyra lokal (ej moms)                                        |                       | X    |                                                            |            |
| S201                                | Hyra Lokal 1,5 %                                            |                       | ×    |                                                            |            |
| S202                                | Hyra Lokal 2 %                                              |                       | X    |                                                            |            |
| 203                                 | Hyra lokal 2,5%                                             |                       | X    |                                                            |            |
| 203B                                | Hyra lokal 2,5% (ej moms)                                   |                       | ×    |                                                            |            |
| S203                                | Hyra Lokal 3 %                                              |                       | X    |                                                            |            |
| 204                                 | Hyra lokal 3%                                               |                       | х    |                                                            |            |
| 205                                 | Hyra lokal 4%                                               |                       | ×    |                                                            |            |
| 206                                 | Hyra lokal 5%                                               |                       | X    |                                                            |            |
| 202                                 | Hyra lokalX 2%                                              |                       | X    |                                                            |            |
| 500                                 | Hyra parkering                                              |                       | X    |                                                            |            |
| 501                                 | Hyra parkering 2%                                           |                       | ×    |                                                            |            |
| 506                                 | Hyra parkering 2,5%                                         |                       | X    |                                                            |            |
| 502                                 | Hyra parkering 3%                                           |                       | X    |                                                            |            |
| 504                                 | Hyra parkering 5%                                           |                       | X    |                                                            |            |
| 507                                 | Hyra parkering externa 3%                                   |                       | X    | ¥                                                          |            |
|                                     |                                                             |                       |      | Avbıyt << Bakåt Nästa >> Klar                              | Hjälp      |

Markera till vänster de avgifter som ska ändras.

#### VÄLJ DATUM

Ange datum till höger för när den nya avgiften ska börja gälla. Ange därefter villkoren för ändringen.

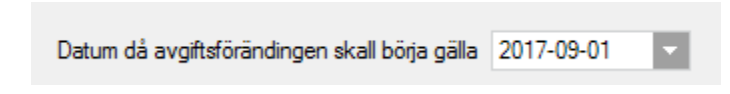

#### VÄLJ REGEL FÖR AVGIFTSÄNDRING

Ändringen kan göras i %, per kr/m² med fast årsbelopp, till fast årsbelopp eller till fast årsbelopp större/mindre/eller lika med ett visst belopp.

| Regel för ändring                                          |             |                                |                   |
|------------------------------------------------------------|-------------|--------------------------------|-------------------|
| Andring i procent mot gällande avgift.                     | %           |                                |                   |
| ○ Åndring i kr/m2.                                         | Objektsarea | <ul> <li>0,00 kr/m2</li> </ul> |                   |
| <ul> <li>Åndring med fast årsbelopp.</li> </ul>            |             | 0 kr                           |                   |
| O Ändring till fast årsbelopp.                             |             | 0 kr                           |                   |
| Endast för avgifter Större än                              | *           | 0 kr                           |                   |
| Regel för ändring                                          |             |                                |                   |
| <ul> <li>Åndring i procent mot gällande avgift.</li> </ul> | %           |                                |                   |
| Andring i kr/m2.                                           | Objektsarea | 0,00 kr/m2                     |                   |
| <ul> <li>Ändring med fast årsbelopp.</li> </ul>            |             | 0 kr                           | Objektorene       |
| <ul> <li>Åndring till fast årsbelopp.</li> </ul>           |             | 0 kr                           | Objektsarea       |
| Endast för avgifter Större än                              | Y           | 0 kr                           | Momsregistrerad a |
| Regel för ändring                                          |             |                                |                   |
| O Ändring i procent mot gällande avgift.                   | %           |                                |                   |
| ○ Ändring i kr/m2.                                         | Objektsarea | v 0,00 kr/m2                   |                   |
| Andring med fast årsbelopp.                                |             | 🚺 kr                           |                   |
| 🔘 Åndring till fast årsbelopp.                             |             | 0 kr                           |                   |
| Endast för avgifter Större än                              | *           | 0 kr                           |                   |
| Regel för ändring                                          |             |                                |                   |
| Andring i procent mot gällande avgift.                     | %           |                                |                   |
| Andring i kr/m2.                                           | Objektsarea | v 0,00 kr/m2                   |                   |
| Andring med fast årsbelopp.                                |             | 0 kr                           |                   |
| Andring till fast årsbelopp.                               |             | 0 kr                           | Större än         |
| Endast för avgifter Större än                              |             | 0 kr                           | Mindre än         |
|                                                            |             |                                | Lika med          |

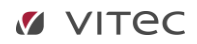

#### UNDANTAG

I nästa steg i guiden får du information om de kontrakt som har markerats för **egen förhandling** och därmed inte kommer att tas med i körningen. Visas inga kontrakt är heller inga kontrakt markerade med egen förhandling.

| ĕ                          |                                      |                        |                 |                 | Omr             | äkning avgifter (3/4) |      |      |            |           |        |           |         | _ = × |
|----------------------------|--------------------------------------|------------------------|-----------------|-----------------|-----------------|-----------------------|------|------|------------|-----------|--------|-----------|---------|-------|
| Exkluderade<br>Nedanståend | <b>kontrakt</b><br>le kontrakt är ma | rkerade för egen förha | ndling. De komm | er att undanta: | s från höjninge | n.                    |      |      |            |           |        |           |         | à     |
| Objekt                     | Objektstyp                           | Objektstypsgrupp       | Kontraktstyp    | From            | Tom             | Hyresgäst 1           | Upps | Förl | Av upps hg | Fakt.sätt | Period | Vakanstyp | Inflytt | Moms  |

#### FÖRHANDSGRANSKA

En förhandsgranskning visas över hur ändringen kommer att bli innan den skarpa ändringen genomförs. Markera en fastighet och du får upp en lista bara för den fastigheten. Vill du se alla igen är det bara att klicka på 'alla'.

| ĕ                                            |                                 |                     |                        |                                 |        | Omräkning av | gifter (4/4) |             |            |                |          |                  | _ = ×      |
|----------------------------------------------|---------------------------------|---------------------|------------------------|---------------------------------|--------|--------------|--------------|-------------|------------|----------------|----------|------------------|------------|
| <b>Omräkning avgif</b><br>Här ser du en förf | i <b>ter</b><br>nandsgranskning | g av hur förändr    | ingen k                | ommer att bli.                  |        |              |              |             |            |                |          |                  | ě          |
|                                              |                                 | Filter<br>Visa enda | ast varni<br>n avgifte | ngsrader<br>r ändras med mer än | 0,00 % | 🗘 Uppda      | itera        | Kommentar   |            |                |          | 都 Genomför förär | ndringar   |
| Fastigheter                                  |                                 | 🎳 Avgiftsför        | ändring                | ar 4819                         |        |              |              |             |            |                |          |                  |            |
| Nummer                                       | Nan ^                           | Objekt              | Na                     | Avgiftstyp                      | Objek  | From         | Tom          | Nytt fr o m | Nytt tom   | Nuvarande årsb | Nytt års | Nuvarande perio  | Nytt per ^ |
|                                              | Alla                            | 00-80-00            | Albi                   | Hyra lokal                      |        | 2017-07-01   |              | 2017-09-01  |            | 80 000         | 81 600   | 6 667            | 6 8        |
| 04                                           | Sch                             | 115901              | Zin                    | Hyra lokal                      |        | 2017-06-01   |              | 2017-09-01  |            | 101 000        | 103 020  | 25 250           | 25 7       |
| 1110                                         | Blot                            | 115901              | 182                    | Hyra lokal                      | ×      | 2015-05-01   |              | 2017-09-01  |            | 437 725        | 446 480  | 36 477           | 37 2       |
| 1111                                         | Gröi                            | 115901              | Va                     | Hyra lokal                      | x      | 2017-05-31   |              | 2017-09-01  |            | 9 858          | 10 055   | 822              | 8          |
| 1112                                         | Hulk                            | 115901              | Va                     | Hyra lokal                      | ×      | 2007-01-01   | 2019-06-30   | 2017-09-01  | 2019-06-30 | 4 500          | 4 590    | 375              | 3          |
| 2018                                         | Fast                            | 115901              | Bes                    | Hyra lokal                      | ×      | 2015-02-01   |              | 2017-09-01  |            | 5 250          | 5 355    | 438              | 4          |
| 2064                                         | Ара                             | 12018               | Le                     | Hyra lokal                      | x      | 2015-03-09   |              | 2017-09-01  |            | 2 613          | 2 665    | 218              | 2          |
| 2065                                         | Fast                            | 12018               | 184                    | Hyra lokal                      | X      | 2016-02-01   |              | 2017-09-01  |            | 5 514          | 5 624    | 460              | 4          |
| 2066                                         | Fast                            | 12018               | Re                     | Hyra lokal                      | ×      | 2012-01-01   |              | 2017-09-01  |            | 232            | 237      | 58               |            |
| 2068                                         | Fast                            | 12018               | Ger                    | Hyra lokal                      | x      | 2011-11-01   |              | 2017-09-01  |            | 0              | 0        | 0                |            |
| 2069                                         | Fast                            | 12064               | Lail                   | Hyra lokal                      | x      | 2017-01-01   |              | 2017-09-01  |            | 3 108          | 3 170    | 259              | 2          |
| 2113                                         | Fast                            | 12064               | Ah                     | Hyra lokal                      | ×      | 2012-04-15   |              | 2017-09-01  |            | 1 847          | 1 884    | 154              | 1          |
| 2211                                         | Fast                            | 12064               | Gu                     | Hyra lokal                      | ×      | 2013-12-01   |              | 2017-09-01  |            | 8 358          | 8 525    | 697              | 7          |
| 2219                                         | Fast                            | 12065               | Va                     | Hyra lokal                      | X      | 2015-09-01   |              | 2017-09-01  |            | 17 460         | 17 809   | 1 455            | 14         |
| 2226                                         | Fast                            | 12065               | Zdr                    | Hyra garage                     | ×      | 2013-01-01   |              | 2017-09-01  |            | 4 051          | 4 132    | 338              | 3          |
| 2229                                         | Fast                            | 12065               | Len                    | Hyra garage                     | ×      | 2013-01-01   |              | 2017-09-01  |            | 4 051          | 4 132    | 338              | 3          |
| 2236                                         | Fast                            | 12065               | Chri                   | Hyra garage                     | x      | 2016-08-01   |              | 2017-09-01  |            | 9 500          | 9 690    | 792              | 8          |
| 2271                                         | Fast                            | 12065               | An                     | Hyra garage                     | x      | 2013-01-01   |              | 2017-09-01  |            | 4 051          | 4 132    | 338              | 3          |
| 2287                                         | Fast                            | 12065               | Ing                    | Hyra garage                     | ×      | 2013-01-01   |              | 2017-09-01  |            | 4 051          | 4 132    | 338              | 3          |
| 2290                                         | Fast                            | 12065               | Sar                    | Hyra garage                     | ×      | 2013-01-01   |              | 2017-09-01  |            | 4 051          | 4 132    | 338              | 3          |
| 2405                                         | Fast                            | 12066               | Ger                    | Hyra lokal                      | X      | 2011-11-01   |              | 2017-09-01  |            | 0              | 0        | 0                |            |
| 2420                                         | Fast                            | 12066               | Ger                    | Hyra lokal                      | X      | 2011-11-01   |              | 2017-09-01  |            | 0              | 0        | 0                |            |
| 2425                                         | Fast                            | 12066               | Carl                   | Hyra garage                     | ×      | 2016-08-01   |              | 2017-09-01  |            | 9 500          | 9 690    | 792              | 8          |
| 2434                                         | Fast                            | 12066               | Ker                    | Hyra garage                     | X      | 2013-01-01   |              | 2017-09-01  |            | 4 051          | 4 132    | 338              | 3          |
| 2437                                         | Fast                            | 12066               | Da                     | Hyra garage                     | ×      | 2014-09-01   |              | 2017-09-01  |            | 4 051          | 4 132    | 338              | 3          |
| 2502                                         | Fast                            | 12068               | Nin                    | Hyra garage                     | ×      | 2013-01-01   |              | 2017-09-01  |            | 4 051          | 4 132    | 338              | 3 .        |
| 2504                                         | Fast                            | <                   | ••                     |                                 | **     |              |              |             |            |                |          |                  | >          |
| 2505                                         | Fast 🗸                          | •                   |                        |                                 |        |              |              |             |            |                |          |                  | ,          |
| <                                            | >                               | 🗙 Ta bort a         | indring                |                                 |        |              |              |             |            |                |          |                  |            |
|                                              |                                 |                     |                        |                                 |        |              |              |             | Avbot      | ZZ Balzát      | Mäeta >> | Klar             | Hišlo      |
|                                              |                                 |                     |                        |                                 |        |              |              |             | Avbiyt     | << bakat       | Nasia >> | IVAI             | i ilaih    |

#### FILTRERA

Det går att filtrera så att systemet varnar om avgifter kommer att ändras med mer än en viss %. Värdet kan inte ställas in i förväg utan måste anges från gång till gång.

Vill du bara visa rader med varningstext så bockar du i det. Det kan exempelvis vara att avgiften redan är fakturerad efter valt datum. Varningstexten hittar du, om du inte flyttat kolumnen, längst till höger i listvyn.

Kom ihåg att du behöver du klicka på 'uppdatera' för att få uppdaterad information.

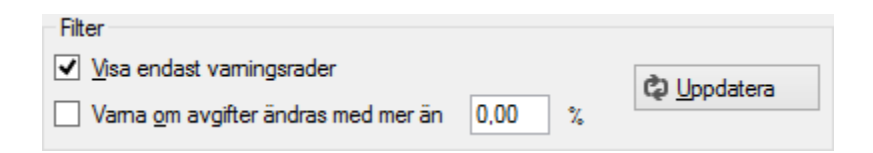

#### TA BORT RADER

Man kan också välja att ta bort vissa ändringar. Om du markerar en rad blir knappen 'ta bort ändring' tänd och du kan ta bort raden.

|             |        | Filter              |            |                        |        |                  |       |             |          |                |          |                  |            |
|-------------|--------|---------------------|------------|------------------------|--------|------------------|-------|-------------|----------|----------------|----------|------------------|------------|
|             |        | ✓ Visa enda         | ist varnir | ngsrader               |        | A                |       |             |          |                |          | ሸ Genomför förär | ndringar   |
|             |        | Vama om             | avoifter   | -<br>ändras med mer än | 0.00 * | දා <u>U</u> ppda | itera | B Kommentar |          |                |          |                  |            |
|             |        |                     | avgitter   |                        | 0,00 % |                  |       |             |          |                |          |                  |            |
| Fastigheter |        | 都 Avgiftsför        | ändringa   | r 42                   |        |                  |       |             |          |                |          |                  |            |
| Nummer      | Nan ^  | Objekt              | Na         | Avgiftstyp             | Objek  | From             | Tom   | Nytt from   | Nytt tom | Nuvarande årsb | Nytt års | Nuvarande perio  | Nytt per ^ |
|             | Alla   | 16971               | 172        | Hyra garage            | x      | 2016-07-01       |       | 2017-09-01  |          | 4 548          | 4 639    | 379              | 3          |
| 04          | Sch    | 16971               | Ari        | Hyra garage            | x      | 2016-07-01       |       | 2017-09-01  |          | 4 548          | 4 639    | 379              | 3          |
| 1110        | Blixt  | 16971               | Tim        | Hyra garage            | X      | 2016-07-01       |       | 2017-09-01  |          | 4 548          | 4 639    | 379              | 3          |
| 1111        | Gröi   | 16971               | Ole        | Hyra garage            | X      | 2016-07-01       |       | 2017-09-01  |          | 4 548          | 4 639    | 379              | 3          |
| 1112        | Hulk   | 16971               | Ala        | Hyra garage            | X      | 2016-07-01       |       | 2017-09-01  |          | 4 548          | 4 639    | 379              | 3          |
| 2018        | Fast   | 16971               | naz        | Hyra garage            | X      | 2016-07-01       |       | 2017-09-01  |          | 4 548          | 4 639    | 379              | 3          |
| 2064        | Ара    | 16971               | Uf         | Hyra garage            | X      | 2016-07-01       |       | 2017-09-01  |          | 4 548          | 4 639    | 379              | 3          |
| 2065        | Fast   | 16971               | 172        | Hyra garage            | X      | 2016-07-01       |       | 2017-09-01  |          | 4 548          | 4 639    | 379              | 3          |
| 2066        | Fast   | 16971               | 172        | Hyra garage            | Х      | 2016-07-01       |       | 2017-09-01  |          | 4 548          | 4 639    | 379              | 3          |
| 2068        | Fast   | 16971               | 172        | Hyra garage            | X      | 2016-07-01       |       | 2017-09-01  |          | 5 604          | 5 716    | 467              | 4          |
| 2069        | Fast   | 16971               | Ale        | Hyra garage            | X      | 2016-07-01       |       | 2017-09-01  |          | 5 604          | 5 716    | 467              | 4          |
| 2113        | Fast   | 16971               | Jon        | Hyra garage            | X      | 2016-07-01       |       | 2017-09-01  |          | 5 604          | 5 716    | 467              | 4          |
| 2211        | Fast   | 16971               | Nin        | Hyra garage            | X      | 2016-07-01       |       | 2017-09-01  |          | 5 604          | 5 716    | 467              | 4          |
| 2219        | Fast   | 16971               | Len        | Hyra garage            | X      | 2016-07-01       |       | 2017-09-01  |          | 5 604          | 5 716    | 467              | 4          |
| 2226        | Fast   | 16971               | Ger        | Hyra garage            | X      | 2016-07-01       |       | 2017-09-01  |          | 5 604          | 5 716    | 467              | 4          |
| 2229        | Fast   | 16971               | Ale        | Hyra garage            | X      | 2016-07-01       |       | 2017-09-01  |          | 5 604          | 5 716    | 467              | 4          |
| 2236        | Fast   | 16971               | 172        | Hyra garage            | X      | 2016-07-01       |       | 2017-09-01  |          | 5 604          | 5 716    | 467              | 4          |
| 2271        | Fast   | 16971               | Pet        | Hyra garage            | X      | 2016-07-01       |       | 2017-09-01  |          | 5 604          | 5 716    | 467              | 4          |
| 2287        | Fast   | 16971               | Elin       | Hyra garage            | X      | 2016-07-01       |       | 2017-09-01  |          | 5 604          | 5 716    | 467              | 4          |
| 2290        | Fast   | 16971               | An         | Hyra garage            | X      | 2016-07-01       |       | 2017-09-01  |          | 5 604          | 5 716    | 467              | 4          |
| 2405        | Fast   | 16971               | Hu         | Hyra garage            | X      | 2016-07-01       |       | 2017-09-01  |          | 5 604          | 5 716    | 467              | 4          |
| 2420        | Fast   | 16971               | Em         | Hyra garage            | X      | 2016-07-01       |       | 2017-09-01  |          | 4 548          | 4 639    | 379              | 3          |
| 2425        | Fast   | 16971               | Mar        | Hyra garage            | X      | 2016-07-01       |       | 2017-09-01  |          | 4 548          | 4 639    | 379              | 3          |
| 2434        | Fast   | 16971               | Gör        | Hyra garage            | X      | 2016-07-01       |       | 2017-09-01  |          | 4 548          | 4 639    | 379              | 3          |
| 2437        | Fast   | 16971               | Tal        | Hyra garage            | X      | 2016-07-01       |       | 2017-09-01  |          | 4 548          | 4 639    | 379              | 3          |
| 2502        | Fast   | 16971               | Kari       | Hyra garage            | X      | 2016-07-01       |       | 2017-09-01  |          | 4 548          | 4 639    | 379              | 3 🗸        |
| 2504        | Fast   | <                   |            |                        |        | 0010 07 01       |       | 001700.01   |          |                |          |                  | >          |
| 2505        | Fast 🗸 |                     |            | 1                      |        |                  |       |             |          |                | _        |                  | -          |
| <           | >      | 🗶 <u>T</u> a bort ä | ndring     |                        |        |                  |       |             |          |                |          |                  |            |

#### LÄGG TILL KOMMENTAR

Du kan välja att ange en avgiftskommentar. Den skrivs ut på fakturan i anslutning till den nya avgiften. Du kan också välja att kopiera kommentaren från förra avgiften.

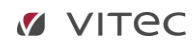

#### Omräkning avgifter

Här ser du en förhandsgranskning av hur förändringen kommer att bli.

| Fastigheter |         | Filter Visa endast van Varna om avgift Avgiftsförändring | ningsrader<br>er ändras med mer än<br>gar 531 | 0.00 % Uppdatera                     | V Kopiera | a avgiftskommer<br>nentar | ntar (j |         |
|-------------|---------|----------------------------------------------------------|-----------------------------------------------|--------------------------------------|-----------|---------------------------|---------|---------|
| Nummer      | Namn    | Objekt                                                   | Namn                                          | Avgiftstyp                           | Avgift    | Objektsbu                 | From    | Tom     |
| 1110        | Alla    | 115901                                                   |                                               | Avgiftskommenta                      | -         |                           | × 1-0   | )1      |
| 1111        | Gröna l | 115901-9001                                              |                                               |                                      |           |                           | 1-0     | 1 2018- |
| 1112        | Hulken  | 115901-9002                                              | Här läggs en av                               | voiftskommentar för denna höining in |           |                           | 3-0     | )1      |
|             |         | 115901-9002                                              | nanagga an a                                  |                                      |           |                           | 1-0     | 1 2018- |
|             |         | 115901-9003                                              |                                               |                                      |           |                           | 3-0     | )1      |
|             |         | 115901-9003                                              |                                               |                                      |           |                           | 1-0     | 1 2018- |
|             |         | 115901-9004                                              |                                               |                                      |           |                           | 1-0     | 1 2018- |
|             |         | 115901-9004                                              |                                               |                                      |           |                           | 3-0     | )1      |
|             |         | 115901-9004                                              |                                               |                                      |           |                           | 1-0     | 01      |
|             |         | 115901-9004                                              |                                               |                                      |           |                           | 1-0     | 1 2018- |
|             |         | 115901-9005                                              |                                               |                                      |           |                           | 6-L     | 1       |
|             |         | 115901-9005                                              |                                               |                                      |           |                           | 7-0     |         |
|             |         | 115901-9006                                              |                                               |                                      |           |                           |         | 1       |
|             |         | 115901-9008                                              |                                               |                                      | Ok        | Avbryt                    | 7.0     | 1       |
|             |         | 115901-9009                                              |                                               |                                      |           |                           |         | )1      |

#### GENOMFÖR FÖRÄNDRINGEN

Utifrån alla val du gjort i första bilden (ägare, fastighet med mera), i andra bilden (avgiftstyper) samt i tredje bilden (tagit bort rader) kommer avgifterna att ändras.

**OBS**! Om du har gjort någon filtrering gällande status eller fastighet påverkar inte det vilka avgifter som kommer att ändras. Filtreringen påverkar bara vad som visas i listan. För att se alla avgifter som kommer att ändras behöver du visa alla statusar och välja 'alla' fastigheter.

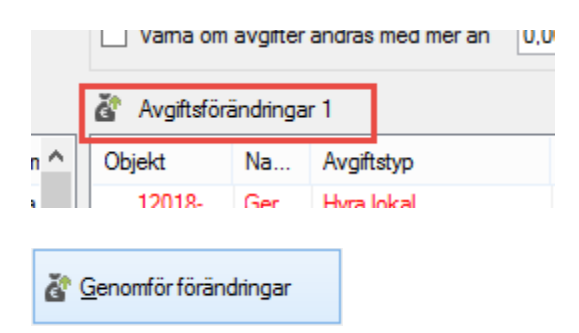

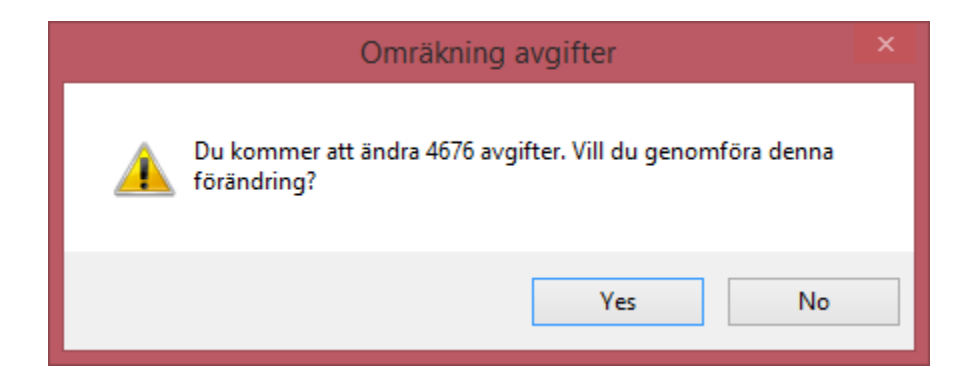

Vid 'genomför förändringar' sker ändringen skarpt och läggs ut på objekten och kontrakten. När ändringarna är genomförda får vi en kvittens på detta och alla val i bilden släcks ner.

Högst upp i bilden, till höger, kommer en text att visas som talar om hur många poster som uppdaterats. Detta verifierar att ändringen genomförts.

|   | 4676 avgifter uppdaterades. |
|---|-----------------------------|
| × |                             |

Under avgifter har avgiftsändringen lagts till med en ny avgift och med ett nytt års- och avgiftsbelopp. Tidigare gällande avgifter kommer att avslutas efter datum angivet i tidigare bild.

Kom ihåg att göra en retroaktiv höjning om det är en sådan (se nedan).

| Fakturering<br>Kontrakt | Avg      | ifter                          |          |                         |
|-------------------------|----------|--------------------------------|----------|-------------------------|
| BRF                     | à        | Avgiftsändringar >>            | ě        | Omräkning avgifter      |
| Avgifter                | 6        | Omsättningsavräkning           | é        | Omräkning index         |
| Betalning               | ě        | Avgifter per avgiftstyp        | <b>N</b> | Procentbaserad omrä     |
| Autogiro                | ě.       | Skapa avgifter på flera objekt |          | Omräkning fastighetss   |
| Reskontra               | <b>%</b> | Kvarboenderabatt               | <u> </u> | Retroaktiv avgiftsförän |
| Rapporter               |          |                                | ě        | Förhandlingsunderlag.   |

#### **RETROAKTIV AVGIFTSFÖRÄNDRING**

#### GÖR URVAL

Börja med att välja i standardurvalet vilka objekt från fastigheter, ägare eller värdenycklar som ska ingå i ändringen. Gör du en retroaktiv förändring direkt efter en avgiftsförändring så hoppas detta steg över.

| 7                                     |                                               |                                        | Omräkning avgifter (1     | /4)                       |       |                      |            |   |
|---------------------------------------|-----------------------------------------------|----------------------------------------|---------------------------|---------------------------|-------|----------------------|------------|---|
| Välj objekt för<br>Välj objekt att rå | omräkning av avgifter<br>ikna om avgifterför. |                                        |                           |                           |       |                      |            | F |
| Fastigheter Filtrer                   | ing                                           |                                        |                           |                           |       |                      |            |   |
| gare                                  |                                               |                                        |                           |                           |       | Fastigheter          |            |   |
| Nummer                                | Namn                                          |                                        |                           |                           | ^     | Nummer               | Beteckning |   |
| 111                                   | Me 1.2 vite                                   |                                        |                           |                           |       | 000                  |            |   |
| 144                                   | Bu                                            |                                        |                           |                           |       | 04                   | s          |   |
| 3461                                  | Sé                                            |                                        |                           |                           |       | 1101                 | F          |   |
| 353                                   | Sc                                            |                                        |                           |                           |       | 1104                 | F          |   |
| 354                                   | Lju                                           |                                        |                           |                           |       | 1110                 | E          |   |
| 355                                   | AE                                            |                                        |                           |                           |       | 1111                 | G          |   |
| 356                                   | Bri                                           |                                        |                           |                           |       | 1112                 | F          |   |
| 357                                   | Vit                                           |                                        |                           |                           |       | 1113                 | S          |   |
| 360                                   | AE                                            |                                        |                           |                           |       | 2017                 | E          |   |
| 366                                   | AE                                            |                                        |                           |                           |       | 2018                 | F          |   |
| 375                                   | AE                                            |                                        |                           |                           |       | 2064                 | ρ          |   |
| 394                                   | AE                                            |                                        |                           |                           |       | 2065                 | E          |   |
| 395                                   | AE                                            |                                        |                           |                           |       | 2066                 | F          |   |
| 396                                   | AE                                            |                                        |                           |                           |       | 2067                 | F          |   |
| 397                                   | AE                                            |                                        |                           |                           |       | 2068                 | F          |   |
| 398                                   | AE                                            |                                        |                           |                           |       | 2069                 | F          |   |
| 410                                   | AE                                            |                                        |                           |                           |       | 2070                 | F          |   |
| 411                                   | AE                                            |                                        |                           |                           |       | 2090                 | F          |   |
| 412                                   | AE                                            |                                        |                           |                           |       | 2113                 | E          |   |
| 413                                   | AE                                            |                                        |                           |                           |       | 2201                 | E          |   |
| 414                                   | AE                                            |                                        |                           |                           |       | 2205                 | F          |   |
| 415                                   | AF                                            |                                        |                           |                           | ¥     | 2209                 | F          |   |
| rdenvcklar                            |                                               |                                        |                           |                           |       | 2210                 | F          |   |
| a don y oroldi                        |                                               |                                        |                           |                           |       | 2211                 | F          |   |
| Fastighetstekni                       | kerförvaltn 🖓 Fastighetschr                   | f 🍄 Energi - Förvärvat år 🌱            | Projekt PRegionchef       | P Externa filter          |       | 2214                 | F          |   |
|                                       |                                               |                                        |                           |                           |       | 2217                 | F          |   |
| 🖌 Samhallsfastigh                     | ieter/Bostader 🍟 Hyresadmi                    | nistrator 📲 Mediauppföljning           | Torvaltare                | Underhalisnivá            |       | 2218                 | F          |   |
| P Dotterbolag                         | 9P Marknadeområde 9D con                      | räny <b>OP</b> Änarandel (även för sål | ta) OP Ort OP Fact OD How | tiekt /Oidentiekt hestård |       | 2219                 | F          |   |
| Potterbolag                           | A main accountage Taron                       | arv Mangarariber (averi for sail       | aa) Maron Marast Takter   | user, orden usert Destand |       | 2223                 | F          |   |
| Num Nam                               | n                                             |                                        |                           |                           | ^     | 2224                 | F _        |   |
| 0                                     |                                               |                                        |                           |                           |       | <                    |            | > |
| 523                                   |                                               |                                        |                           |                           | v   ' | Antal abiald i aldun | Bunnel: 0  |   |
|                                       |                                               |                                        |                           |                           |       | www.objektiidktue    | n arval. u |   |

#### HÄMTA AVGIFTER

Välj vilken avgiftstyp som ska höjas retroaktivt. Välj vilken period som retroaktiv hyra ska beräknas för. Välj om du vill ha med egenförhandlade kontrakt. Klicka därefter på 'hämta avgifter' så visas de som blir aktuella för retroaktivitet.

I listan ser man vad som är fakturerat och vad som borde vara fakturerat samt vilken diff. Detta syns per fakturaunderlag. Om det finns differens i tre månader ser man tre rader i den övre bilden.

| Avgiftsty       | p som ska l                    | nöjas ret | roaktivt        | <u>F</u> rom                 |                       | <u>T</u> om        | 117 .                                                                                                    |              | <b>X</b> 0 0                                                                              |
|-----------------|--------------------------------|-----------|-----------------|------------------------------|-----------------------|--------------------|----------------------------------------------------------------------------------------------------|--------------|-------------------------------------------------------------------------------------------|
| Hyra bo:        | stad 100                       |           |                 | <ul> <li>I august</li> </ul> | ii 2016 💌             | augusti 2017       | <ul> <li>Anta</li> <li>Anta</li> <li< th=""><th></th><th><u> <u> </u> <u> </u> <u> </u> <u> </u> <u> </u> <u> </u> <u> </u> <u> </u> <u> </u> </u></th></li<></ul> |              | <u> <u> </u> <u> </u> <u> </u> <u> </u> <u> </u> <u> </u> <u> </u> <u> </u> <u> </u> </u> |
| 🗌 <u>I</u> nklu | idera egenf                    | örhandla  | ade kontrakt    |                              |                       | (                  | ī)                                                                                                    |              |                                                                                           |
| Inkluderad      | le avgifter, f                 | ör retroa | aktiva belopp o | om 0 kr skapas e             | enbart fakturaunderla | g                  |                                                                                                    |              |                                                                                           |
| Objekt          | bjekt <b>†</b> ≝ Hyr Fakturera |           | Fakturera       | Fakturerat                   | Beräknad fakturering  | Retroaktivt belopp | Beräknat fr 🐴                                                                                                    | Nya avgifter |                                                                                           |
| 1159            | 01-9056                        | Je        | 2017-02-16      | 2017-02-28                   | 2 602                 | 2 654              | 52                                                                                                    | 2017-02-16   | Avgiftstyp för de avgifter som skapas                                                     |
| 1530            | 5301-1700101 Liri 2016-12-0    |           | 2016-12-01      | 2016-12-31                   | 3 354                 | 3 689              | 335 2016-12-01                                                                                                    |              | Retroaktiv hyreshöjn Bostad 120 🔹 🕅                                                       |
| 1530            | 1-1700101                      | Liri      | 2017-01-01      | 2017-01-31                   | 3 354                 | 3 689              | 335                                                                                                    | 2017-01-01   | A <u>vg</u> iftskommentar                                                                 |
| 1530            | 1-1700102                      | Re        | 2016-12-01      | 2016-12-31                   | 3 354                 | 3 689              | 335                                                                                                    | 2016-12-01   | Avgift skapad vid retroaktiv avgiftsförändring 📈                                          |
| 1530            | 1-1700102                      | Re        | 2017-01-01      | 2017-01-31                   | 3 354                 | 3 689              | 335                                                                                                    | 2017-01-01   | 2017-08-15                                                                                |
| 1530            | 1-1700103                      | Kh        | 2016-12-01      | 2016-12-31                   | 3 354                 | 3 689              | 335                                                                                                    | 2016-12-01   |                                                                                           |
| 1530            | 1-1700103                      | Kh        | 2017-01-01      | 2017-01-31                   | 3 354                 | 3 689              | 335                                                                                                    | 2017-01-01   | <ul> <li>Engångsbelopp</li> </ul>                                                         |
| 1530            | 1-1700104                      | Fati      | 2016-12-01      | 2016-12-31                   | 3 354                 | 3 689              | 335                                                                                                    | 2016-12-01   | 2017-09-01                                                                                |
| 1530            | 1-1700104                      | Fati      | 2017-01-01      | 2017-01-31                   | 3 354                 | 3 689              | 335                                                                                                    | 2017-01-01   |                                                                                           |

Endast en retroaktiv avgiftshöjning per avgiftstyp kan göras åt gången, och hela processen måste köras. Du behöver inte fakturera emellan utan du kan göra en höjning på en höjning.

#### KONTROLLERA AVGIFTER

Kontrollera att de rader som önskas är med. Om du markerar en rad så finns val att exkludera vissa fakturaunderlag och de hamnar då i den nedre listan. Exkluderade avgifter kan inkluderas igen.

| 1000                     | 1-1700111                   | AUL             | 2017-01-01     | 2017-01-31 |            | 5 304 |            | 0 00 J | 550            | 2017-01-01  |   |
|--------------------------|-----------------------------|-----------------|----------------|------------|------------|-------|------------|--------|----------------|-------------|---|
| 1530                     | 1-1700115                   | Sile            | 2016-12-01     | 2016-12-31 |            | 3 354 |            | 3 689  | 335            | 2016-12-01  |   |
| 1530                     | 1-1700105                   | Flin            | 2017-01-01     | 2017-01-31 |            | 3 354 |            | 3 689  | 335            | 2017-01-01  | × |
| <                        |                             |                 |                |            |            |       |            |        |                | >           |   |
| 17 kontrał<br>Exkluderad | kt och 29 fa<br>de avgifter | akturaun<br>(j) | iderlag inklud | erade      |            |       |            |        | J              | / Exkludera |   |
| Objekt                   | †≟                          | Hyresg          | jäst           | Fakturera  | Fakturera  |       | Fakturerat | Beräkn | ad fakturering | Beräknat    | E |
| 1530                     | 1-1700103                   |                 |                | 2017-01-01 | 2017-01-31 |       | 3 354      |        | 3 689          | 2017-01-01  | 2 |
| 1530                     | 1-1700104                   |                 |                | 2016-12-01 | 2016-12-31 |       | 3 354      |        | 3 689          | 2016-12-01  | 2 |
| 1530                     | 1-1700104                   |                 |                | 2017-01-01 | 2017-01-31 |       | 3 354      |        | 3 689          | 2017-01-01  | 2 |
| 1530                     | 1-1700105                   |                 |                | 2016-12-01 | 2016-12-31 |       | 3 354      |        | 3 689          | 2016-12-01  | 2 |
| Sum                      | na                          |                 |                |            |            |       | 13 416     |        | 14 756         |             |   |
|                          |                             |                 |                |            |            |       |            |        |                |             |   |
| <                        |                             |                 |                |            |            |       |            |        |                |             | > |
| 3 kontrakt               | och 4 fakt                  | uraunde         | erlag exkluder | ade        |            |       |            |        | 1              | Inkludera   |   |

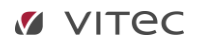

#### VÄLJ AVGIFTSTYP OCH KOMMENTAR

Välj också vilken avgiftstyp som den retroaktiva hyran ska läggas på samt ange en eventuell avgiftskommentar kring detta.

| Nya avgifter                                                 |               |
|--------------------------------------------------------------|---------------|
| Avgiftstyp för de avgifter som skapas 🔹 🛈                    |               |
| Retroaktiv hyreshöjn Bostad 120 🔽 🕅                          |               |
| A <u>vg</u> iftskommentar                                    |               |
| Avgift skapad vid retroaktiv avgiftsförändring<br>2017-08-15 |               |
| Engångsbelopp                                                |               |
| From Tom                                                     | Engångsbelopp |
| 2017-09-01                                                   | 2017-09-01    |

Om engångsbelopp är valt skapas ett engångsbelopp per datum man valt. Om engångsbelopp avmarkeras får man välja period from-tom. Då fördelas det totala retroaktiva beloppet ut på perioder under denna tid. Ett tidsbegränsat årsbelopp skapas och årsbeloppet räknas ut med hänsyn till detta. Exempel: Totalt retroaktivt är 30 kr. Om det ska faktureras ut på 3 månader skapas en årshyra på 120 kr. (=10 kr per månad i 3 månader). Om det ska ut på 6 månader skapas ett årsbelopp på 60kr (5 kr per månad i 6 månader).

OK

#### GENOMFÖR AVGIFTSFÖRÄNDRINGEN

Vid 'skapa avgifter' läggs avgifterna på kontrakten.

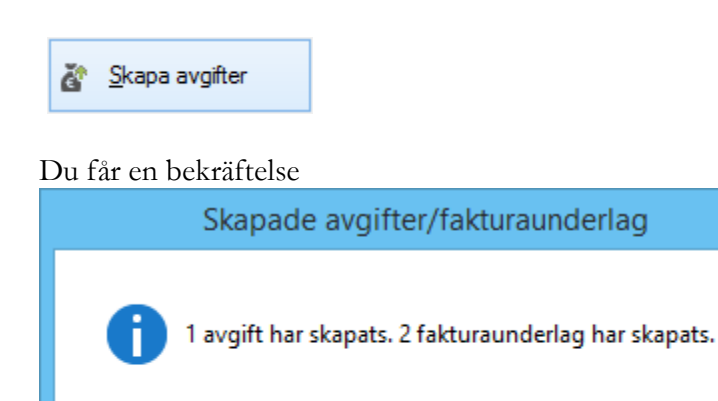

Du kan få en fråga om perioden redan är fakturerad.

Allt blir gråmarkerat. Klicka på 'nästa'.

#### SKRIV UT/EXPORTERA LISTA

Till sist får en lista med de förändringar som är gjorda. Om du högerklickar i listan kan du välja att exportera de till Excel eller att skriva ut den.

| ĕ                                  |                                 |                 | Retro            | oaktiv av | vgift | tsförändring (3/3)                                                                                                    |                          |                                       |            |             |       | ×    |
|------------------------------------|---------------------------------|-----------------|------------------|-----------|-------|----------------------------------------------------------------------------------------------------|--------------------------|---------------------------------------|------------|-------------|-------|------|
| Skapade avgifte<br>Nedanstående av | <b>r</b><br>gifter har skapats. |                 |                  |           |       |                                                                                                    |                          |                                       |            |             |       | à    |
| Följande avgifter sk               | apades<br>Objekt                | Objektstyp      | Objektstypsgrupp | From      | n     | Tom                                                                                                    | Årsbelopp                | Periodbel                             | Periodmoms | Totalt peri | Kr/m² | Engå |
| Retroaktiv hyr                     | . 15301-1700                    | 1 rum och kokvr | Serviceboende    |           |       | A Leater a on<br>Redigera avgif<br>Lägg till avgift<br>Stäng/Ta bort a<br>Logg<br>Visa<br>Kopiera<br>Exportera lista ti<br>Skriv ut lista<br>Dölj kolumn, Fr<br>Visa kolumn<br>Markera alla<br>Radsummera<br>Visa decimaler t | vgift<br>II Excel<br>o m | • • • • • • • • • • • • • • • • • • • |            | 670         | 19    |      |

Nu är det färdigt och du kan klicka på 'klar'.